## Systech Мобильная Торговля

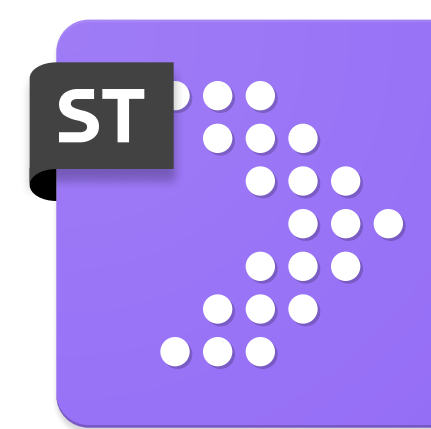

# Инструкция пользователя по работе с приложением

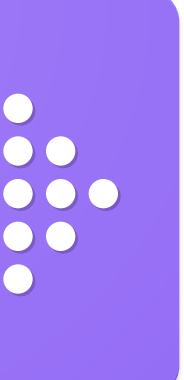

## Установка

- Для использования пользователям Android требуется найти, скачать и установить приложение «Установщик МТ» в магазине приложений RuStore или Play Market;
- Если смартфон запросит разрешение на установку из неизвестного источника, дайте его в настройках: Разрешить из этого источника → Установить;
- Если проблема возобновляется, необходимо зайти в аккаунт Google и настройках в разделе Play защита снять галочки по защите.

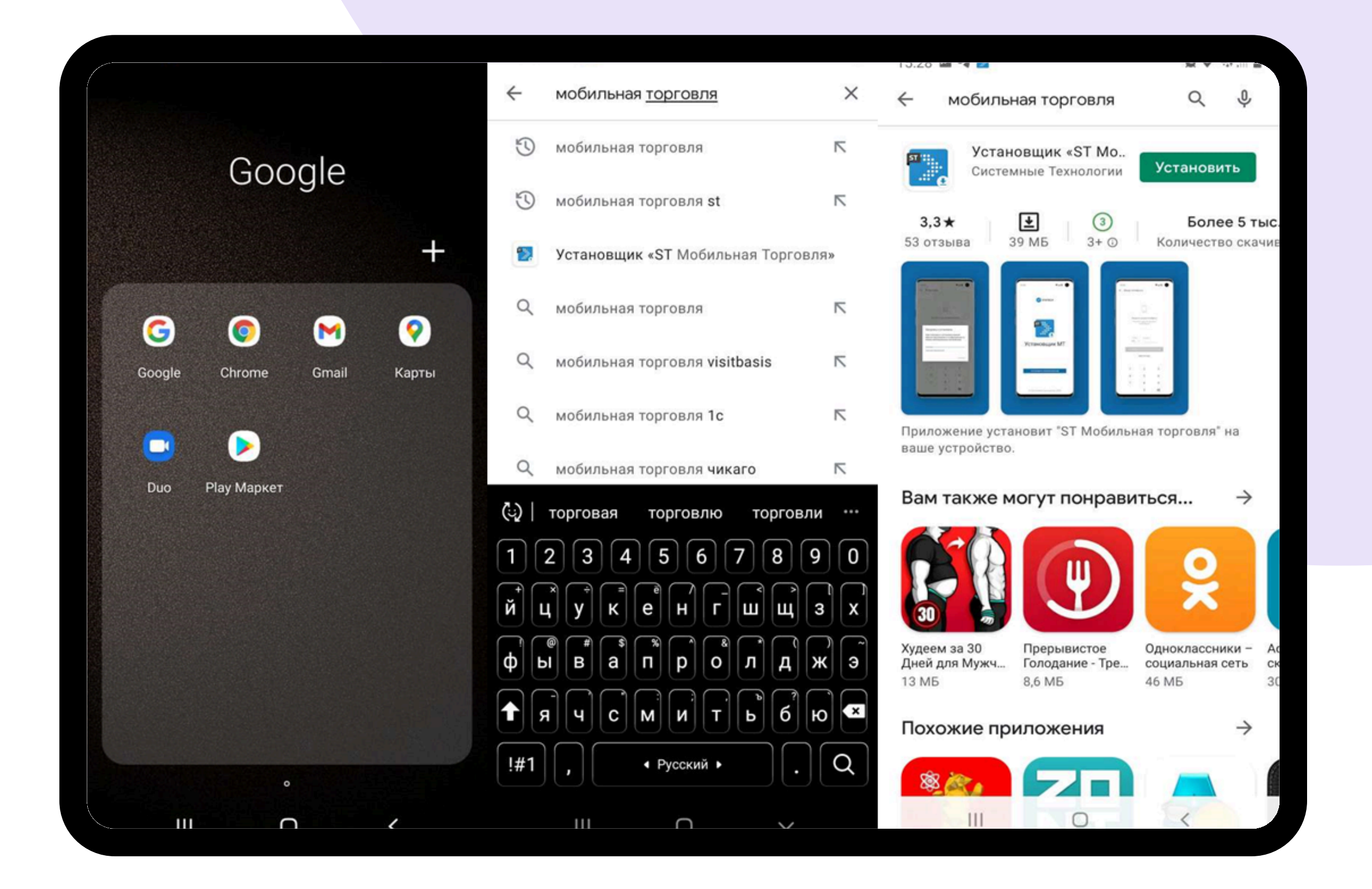

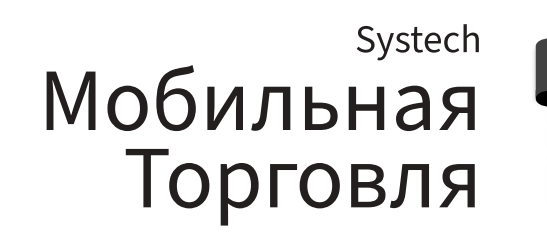

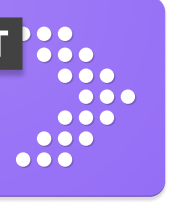

## Авторизация в приложении

После установки требуется авторизоваться в приложении.

Нажмите кнопку Вход с учетной записью, вводим номер телефона, далее вносим Код доступа из СМС, скачиваем полную БД.

После авторизации можно приступать к работе в приложении.

|                                          | X Ввод телефона                                   | 3                                                                        |                                  | Выхо,            | Обмен                                                                                             |
|------------------------------------------|---------------------------------------------------|--------------------------------------------------------------------------|----------------------------------|------------------|---------------------------------------------------------------------------------------------------|
|                                          | Получите к<br>Понадобится н<br>пр<br>Страна<br>+7 | од входа в пр<br>юмер, которі<br>и регистраці<br>Телефон<br>Получить код | иложение.<br>ый был указан<br>ии | Для на<br>≛<br>∽ | ачала работы необходимо загрузить д<br>Получить полную БД<br>———————————————————————————————————— |
|                                          | Ум                                                | еня уже есть                                                             | код                              |                  | Идет загрузка БД. Пожалуйста,<br>подождите<br>01:10:22 -> Ожидание сервера 0 / 120                |
|                                          |                                                   |                                                                          |                                  |                  | Прервать загрузку                                                                                 |
|                                          | 1                                                 | 2                                                                        | З                                |                  |                                                                                                   |
|                                          | 4                                                 | 5                                                                        | 6                                |                  |                                                                                                   |
| Вход с учетной записью                   | 7                                                 | 8                                                                        | 9                                |                  |                                                                                                   |
| Тестовый режим                           |                                                   | 0                                                                        |                                  |                  |                                                                                                   |
| Версия 5.2.3.7<br>© Системные Технологии |                                                   |                                                                          |                                  |                  |                                                                                                   |

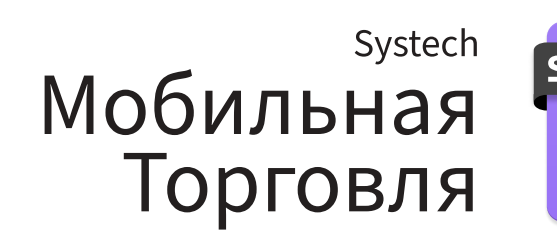

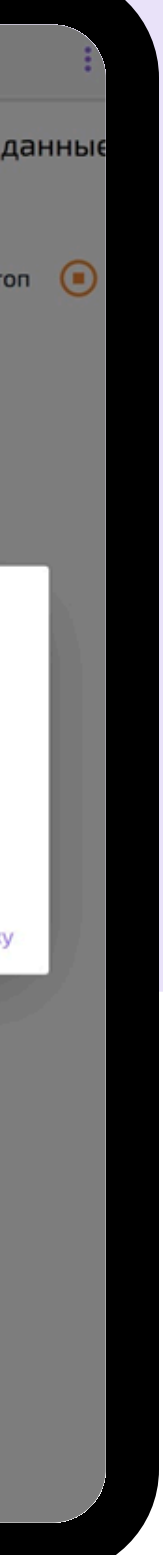

## ST )

# Сводка. Начало работы

После авторизации вы увидите экран сводки. На нем отображается обобщенная информация по дневному маршруту, заказам, отгрузкам и текущим планам. Сводка состоит из отдельных блоков, которые можно свернуть 🔨 или развернуть 🏹 .

Также можно задать период, за который будут выводится данные в блоках сводки. Чтобы задать период нажмите 🔂 .

Дневной маршрут на сегодня-отображается дневной маршрут на текущий день и ближайшая торговая точка из территории.

Визиты с отклонением по GPS-отображается список визитов с заданным допустимым отклонением от эталонных координат торговых точек.

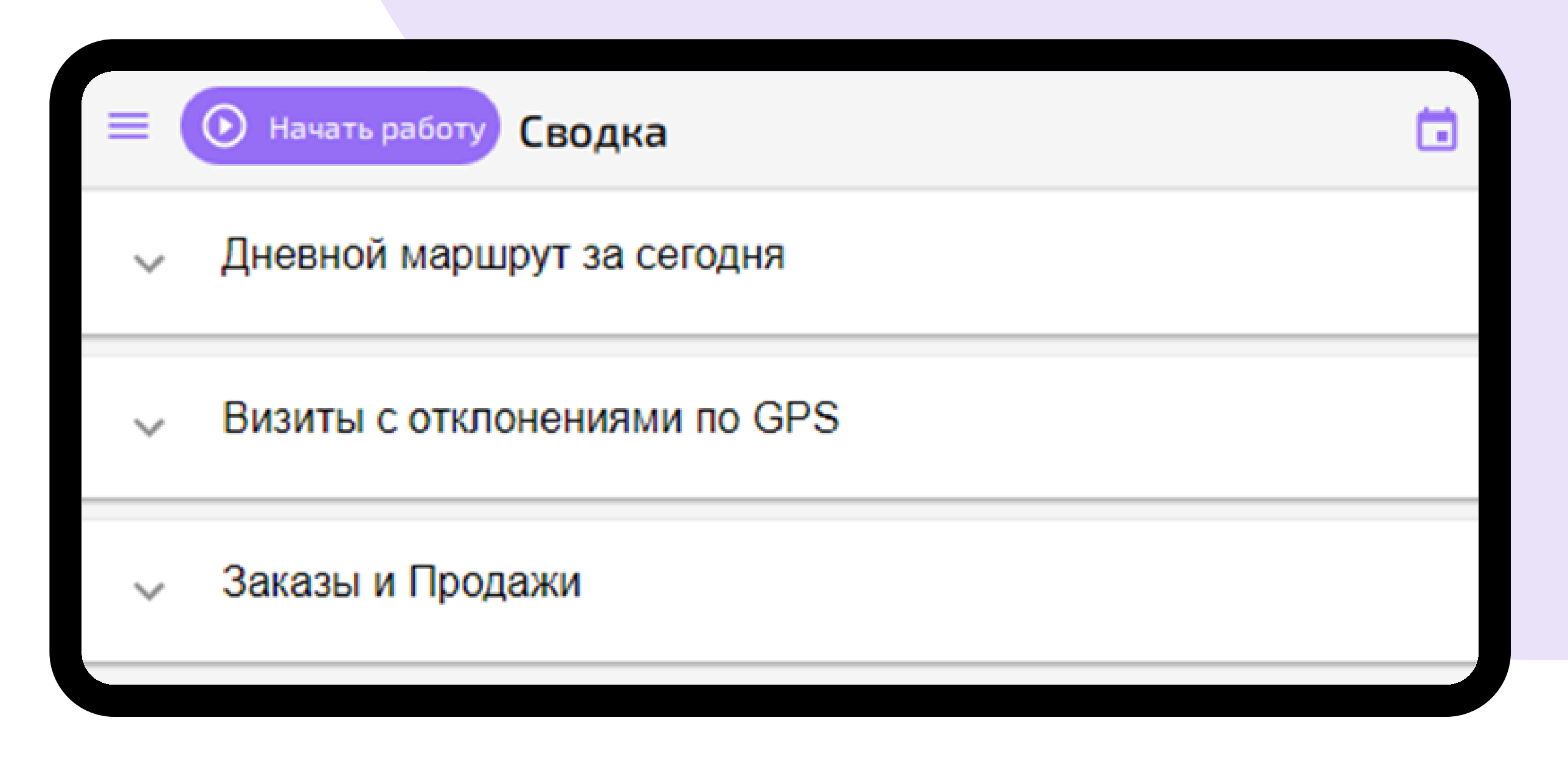

Для фиксирования времени начала рабочего дня нажмите • Начать работу на экране «Сводка». Далее откроется список торговых точек, посещение которых запланировано в маршруте на текущий день.

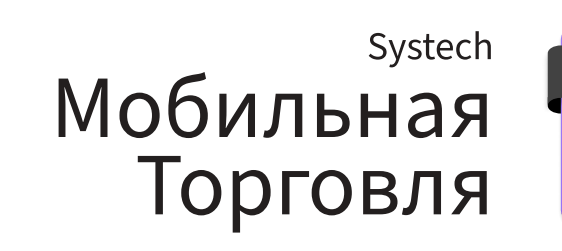

# Работа на маршруте

Вызов диалоговой формы: Значок главного меню > Маршрут.

Экран работы с маршрутом разделен на четыре части: Сверху отображается панель инструментов, контекстное меню, дополнительная информация о маршруте и операции вне маршрута;

- Слева список торговых точек маршрута/территории;
- Справа меню по работе с торговой точкой, где присутствует сценарий работы, который нужно выполнить;
- Внизу информационная панель статусов: прохождение маршрута (Визиты), обмен данными, GPS-сигнал.

| ≡ О Маршрут ^                                          | <b></b>                            |
|--------------------------------------------------------|------------------------------------|
| 402221985923 (Наталья Величко)<br>03.02.2025 (сегодня) | Операции на маршруте О Карта Списо |
| О Веста ОАО                                            | • Начать визит                     |
| О ДОРОРС ОАО                                           | Информация                         |
| О Лида ТПФ                                             | 🜲 Напоминания                      |
| ОреолСтарт 000                                         | Парточка ТТ                        |
|                                                        | Карта Нет связи GPS                |
|                                                        | и Маркетинговые материалы          |
|                                                        | Сценарий работы                    |
|                                                        | Фото корма ДО Merch IR             |
|                                                        | Фото корма ПОСЛЕ Merch IR          |
|                                                        | 注 Pre-order                        |
|                                                        | Returns                            |
|                                                        | Receipt voucher                    |
|                                                        | Просмотр визита в Merch IR         |
| Маршрут Территория                                     | Визит Журнал Отчеты                |
| Визиты 0 из 0 (0)                                      | Ť <u>i</u>                         |
|                                                        |                                    |

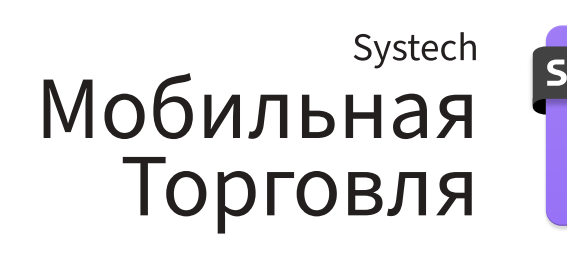

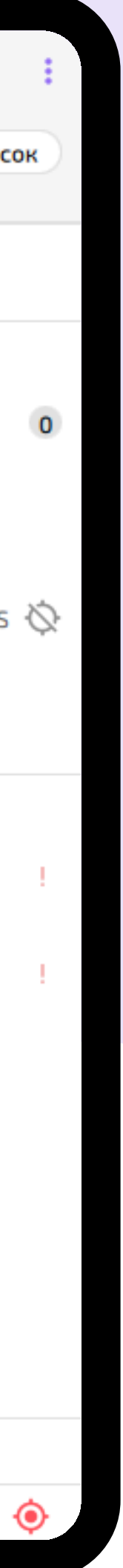

# Маршрут и территория

Основная работа на маршруте располагается на двух вкладках: «Маршрут» и «Территория».

- Маршрут список торговых точек, которые вы должны посетить в течение рабочего дня;
- Территория список всех торговых точек, с которыми вы можете работать. На этой же вкладке оформляются дополнительные посещения вне маршрута.

| ≡           | О Маршрут ^                                               |            |      |         |             |            | *                   | Ļ | T       | ۹          |
|-------------|-----------------------------------------------------------|------------|------|---------|-------------|------------|---------------------|---|---------|------------|
| <b>40</b> 2 | 2 <b>221985923 (Наталья Величко)</b><br>02.2025 (сегодня) |            |      |         | Операци     | и на марш  | руте <mark>О</mark> |   | Карта   | Списо      |
| 0           | веста ОАО                                                 |            | ۲    | Начат   | ъ визит     |            |                     |   |         |            |
| 0           | JOPOPC OAO                                                |            | Инфо | ормация | R           |            |                     |   |         |            |
| 0           | Лида ТПФ                                                  |            |      | Напо    | минания     |            |                     |   |         |            |
| 0           | ОреолСтарт ООО                                            |            | (i)  | Карто   | очка TT     |            |                     |   |         |            |
|             |                                                           |            |      | Карта   | а           |            |                     |   | Нет свя | зи GPS     |
|             |                                                           |            | ۷    | Марк    | кетинговы   | е материа  | лы                  |   |         |            |
|             |                                                           |            | Сцен | арий ра | аботы       |            |                     |   |         |            |
|             |                                                           |            |      | Фото    | корма ДО    | ) Merch IR |                     |   |         |            |
|             |                                                           |            |      | Фото    | корма ПО    | )CЛE Merch | ı IR                |   |         |            |
|             |                                                           |            |      | Pre-o   | order       |            |                     |   |         |            |
|             |                                                           |            | ×):  | Retur   | 'ns         |            |                     |   |         |            |
|             |                                                           |            |      | Recei   | ipt voucher | ŕ          |                     |   |         |            |
|             |                                                           |            | 2    | Прос    | мотр визи   | та в Merch | ı IR                |   |         |            |
|             | Маршрут                                                   | Территория |      | Визит   |             | Журн       | ал                  |   | От      | четы       |
| Виз         | иты 0 из 0 (0)                                            |            |      |         |             |            |                     |   |         | ₹ <u>∔</u> |
|             |                                                           |            |      |         |             |            |                     |   |         |            |

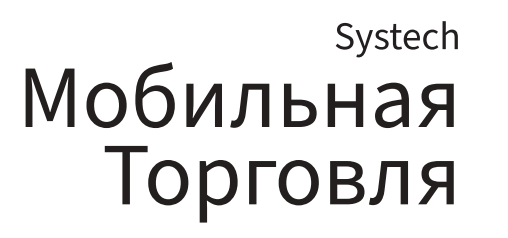

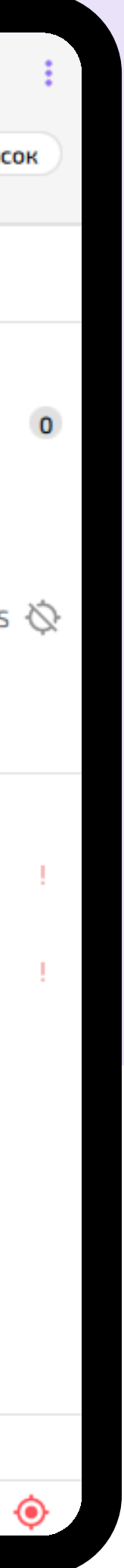

## ST '

## Визит в торговую точку

Одной из основных частей работы торгового представителя является посещение торговых точек маршрута. Эти посещения называются визитами в торговые точки. В рамках визитов в торговую точку оформляются разные документы и выполняются задачи.

На экране работы с торговой точкой находятся три вкладки:

- Визит основная работа с торговой точкой во время визита: начало и окончание визита, информация о точке, сценарий работы;
- Журнал журнал документов, которые были оформлены в точке за текущий день;
- Отчеты отчеты по торговой точке.

На вкладке визит расположены элементы для основной работы с торговой точкой:

- 1. Начало и окончание визита;
- 2. Информация о точке;
- 3. Сценарий работы: задачи в торговой точке, основные шаги визита.

|            | Начать визит |               |                |  |  |  |  |
|------------|--------------|---------------|----------------|--|--|--|--|
| Информация |              |               |                |  |  |  |  |
| ۰          | Напоминани   | я             |                |  |  |  |  |
| (j)        | Карточка ТТ  |               |                |  |  |  |  |
| 1          | Карта        |               | Нет связи GPS  |  |  |  |  |
| •3         | Маркетинго   | вые материаль | a              |  |  |  |  |
| Сцена      | рий работы   |               |                |  |  |  |  |
| ;t);:      | Заказ        |               |                |  |  |  |  |
| ×))*       | Возврат      |               |                |  |  |  |  |
|            | пко          |               |                |  |  |  |  |
| 2          | 2023 Продук  | товый магазин | н За прилавком |  |  |  |  |
| Прочее     |              |               |                |  |  |  |  |
| В          | изит         | Журнал        | Отчеты         |  |  |  |  |

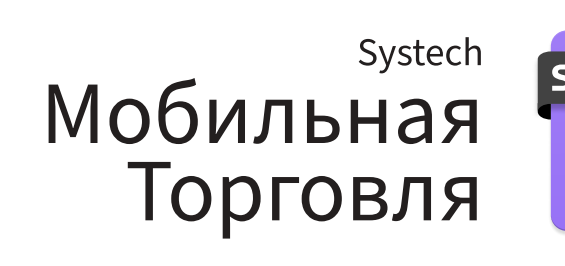

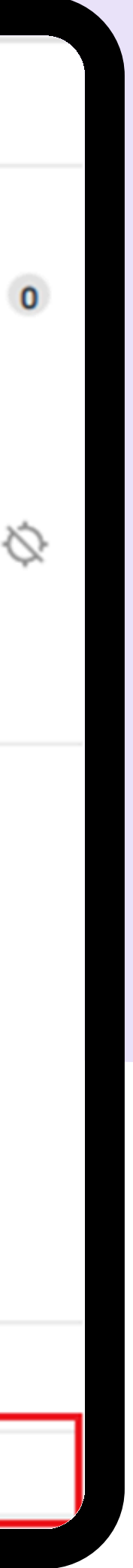

# Информация о точке

Карточка торговой точки содержится подробную информацию: реквизиты, лимиты, общая информация, календарь посещений.

- Напоминания список напоминаний, созданных на торговую точку;
- Карта расположение торговой точки на карте, изменение координат точки; При начале визита проверяются геокоординаты торговой точки – визит можно начать, находясь не далее 300 м от торговой точки.
- Маркетинговые материалы во время визита в торговую точку вы можете посмотреть информацию: Периодные активности, актуальные брифы, планограммы, ассортиментные матрицы. Для загрузки ММ необходимо подключиться к сети WI-FI, перейти в Мобильной торговле в меню: Обмен – Получить дополнительные материалы.

# Информация Напоминания Карточка ТТ Карта Нет связи GPS (С)

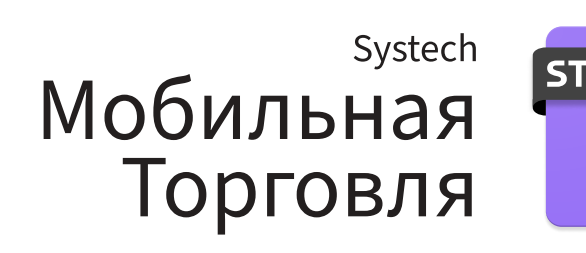

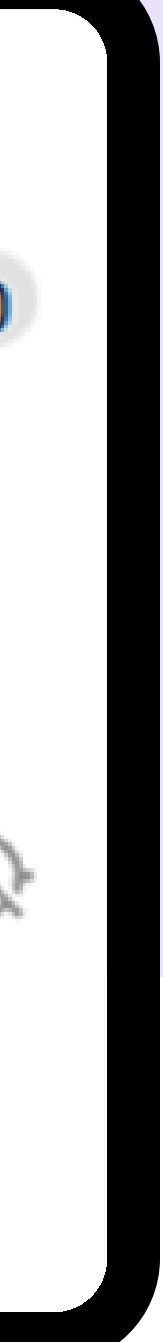

# Вкладка «Журнал»

- В журнале документов на вкладке «Журнал» располагаются документы, созданные в торговой точке за текущий день.
- Чтобы посмотреть документы, выберите торговую точку точку и перейдите на вкладку «Журнал».
- Вы можете ознакомиться с документом. Для этого нажмите на него. Документ откроется для просмотра.
   Если документ находится в статусе «Черновик», вы можете его отредактировать.

| 🔳 💽 Маршрут 🗸                                                                                                    | <b>* h</b> T Q                                                                                                    | . :           |
|----------------------------------------------------------------------------------------------------|----------------------------------------------------------------------------------------------------|---------------|
| ОО200000000000000000000000000000000000                                                                                                    | сегодня<br>Заказ № 002000000008617—<br>1837,32 Р<br>006000000007721 Ледушкин С.Ю.<br>ИП<br>Россия , Московская обл,<br>Дмитровский р-н, Дмитров г,              |               |
| Россия, Московская обл, Дмитровский<br>р-н, Дмитров г, Торговая пл, Дом 4,<br>Оп. визит - 10:50 - 11:06 (16 мин)                                                                                      | Торговая пл, Дом 4,<br>В Обработан в УС                                                                                                    | 10:50         |
| ОО2ОООООООО68373 Ледушкин С.Ю.<br>ИП (ЦО)<br>Россия , Московская обл, Дмитровский<br>р-н, Дмитров г, Торговая пл, Дом 4 ,                                                                             | Инвентаризация №<br>006000000000163<br>0020000000068373 Ледушкин С.Ю.<br>ИП (ЦО)<br>Россия, Московская обл,                                                     | 0<br>0<br>0   |
| <ul> <li>Доп. визит - 11:07 - 11:13 (5 мин)</li> <li>0060000000017040 Ледушкин С.Ю.<br/>ИП (ЦО)</li> </ul>                                                                                            | Дмитровский р-н, Дмитров г,<br>Торговая пл, Дом 4,<br>Обработан в УС                                                                                            | 09:42         |
| Россия, Московская обл, Дмитровский<br>р-н, Дмитров г, Торговая пл, Дом 4,<br>Доп. визит - 11:14 - 11:47 (32 мин)<br>0060000000017461 Ледушкин С.Ю.<br>ИП (ЦО)<br>Россия, Московская обл. Лмитровский | Мерчандайзинг №<br>002000000034258<br>002000000068373 Ледушкин С.Ю.<br>ИП (ЦО)<br>Россия, Московская обл,<br>Дмитровский р-н, Дмитров г,<br>Торговая пл, Дом 4, | * * * *       |
| р-н, Дмитров г, Торговая пл, Дом 4,<br>Маршрут Территория                                                                                                    | Визит Журнал От                                                                                                    | 09:41<br>четы |
| Визиты 4 из 6 (26)                                                                                                    | T <sub>1</sub>                                                                                                    | <b>(</b>      |

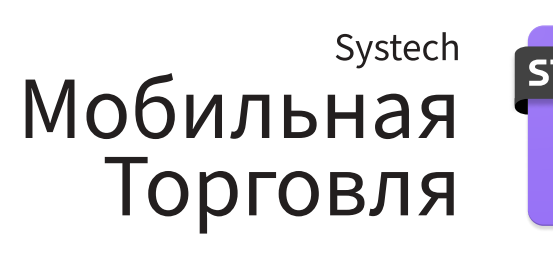

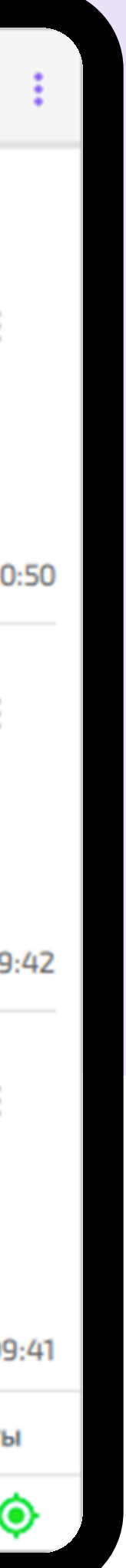

## ST '

## Вкладка «Отчеты»

- На вкладке «Отчеты» расположены отчеты по торговой точке.
- В списке расположены следующие отчеты: группа отчетов «Заказы»; Отчет «История заказов»; Продажи.

| ≡ ⊙ Маршрут ^                                                                        | 🌲 🍸 🔍 🗄                             |
|--------------------------------------------------------------------------------------|-------------------------------------|
| 1006002 (Рощин Игнат)                                                                | Операции на маршруте О Карта Список |
| 13.03.2024 (сегодня)                                                                 |                                     |
| • Начало работы - 08:59                                                              | Денежные средства                   |
| <ul> <li>Доп. визит - 09:59 - 10:11 (12 мин)</li> </ul>                              | 🕅 Кассовый отчет                    |
| 006000000016498 Чураев М.В. И                                                        |                                     |
| Россия , Московская обл, Коломна г,<br>Гаврилова ул,д 2                              | 🛅 Долги                             |
| <ul> <li>Конец работы – 23:59</li> </ul>                                             | Дневные маршруты и визиты           |
| 002000000049994 Деденевское                                                          | ПО 🗈 Активность по ТТ               |
| Россия , Московская обл, Дмитровск<br>р-н, Деденево рп, Кооперативная ул,<br>Дом 6 , | ий 🗈 Дневные маршруты               |
| <ul> <li>002000000068373 Ледушкин С.К<br/>ИП (ЦО)</li> </ul>                         | . 🗈 Визиты                          |
| Россия , Московская обл, Дмитровск<br>р-н, Дмитров г, Торговая пл, Дом 4 ,           | ий Заказы                           |
| <ul> <li>006000000017040 Ледушкин С.К<br/>ИП (ЦО)</li> </ul>                         | ). 🛅 Заказы. Кратко                 |
| Россия , Московская обл, Дмитровск<br>р-н, Дмитров г, Торговая пл, Дом 4 ,           | ий 🗈 Заказы. Подробно по Точкам     |
| <ul> <li>006000000017461 Ледушкин С.Ю<br/>ИП (ЦО)</li> </ul>                         | В Заказы. Подробно по Товарам       |
| Маршрут Территория                                                                   | Визит Журнал Отчеты                 |
| Визиты 0 из 14 (1)                                                                   | T_ 🧿                                |

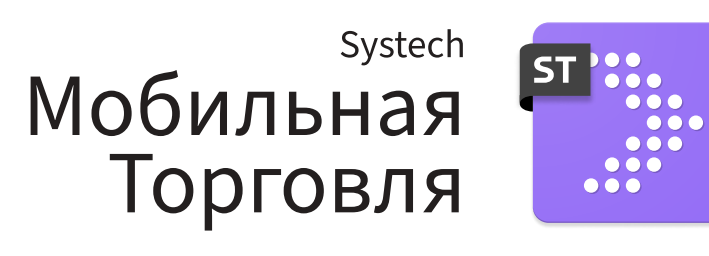

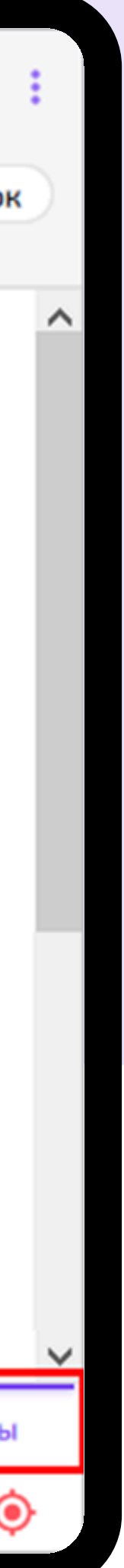

## Контекстное меню

Дополнительные возможности, которые помогают при работе в торговой точке, расположены в контекстом меню.

Чтобы вызвать меню нажмите на панели инструментов.

В контекстном меню вы можете:

- Изменить дату;
- Создать новую задачу;
- Создать новое напоминание;
- Отредактировать реквизиты торговой точки;
- Изменить порядок визитов;
- Создать новую торговую точку.

| 🗏 💽 Маршрут 🗸                                                                                        | 🖬 Изменить дату |                          |  |  |  |
|----------------------------------------------------------------------------------------------------|-----------------|--------------------------|--|--|--|
| <ul> <li>Доп. визит - 17:42 - 18:52 (1 ч 10 мин)</li> <li>003000000064677 Мацуткевич Г.И.</li> </ul> | •               | Новая задача             |  |  |  |
| ИП<br>Россия , Московская обл, Талдомский<br>р-н. Запрудна рр. Продетарский рер                      | Инфор           | 🛕 Новое напоминание      |  |  |  |
| Дом 15,                                                                                              |                 | Реквизиты ТТ             |  |  |  |
| 0 17:01<br>0030000000044740 Бадеряков 000<br>(ПО) к                                                  | ()              | Изменить порядок визитов |  |  |  |
| Россия , Московская обл, Озеры г,<br>Ленина ул, Дом 1 ,                                              |                 | Новая ТТ                 |  |  |  |
| <ul> <li>005000000011279 АО<br/>Коломнахлебпром</li> </ul>                                           | Ŵ               | Маркетинговые материалы  |  |  |  |
| Маршрут Территория                                                                                   | Виз             | зит Журнал Отчеты        |  |  |  |
| Визиты – 2 из 6 (26)                                                                                 |                 | Ť_ 🤅                     |  |  |  |

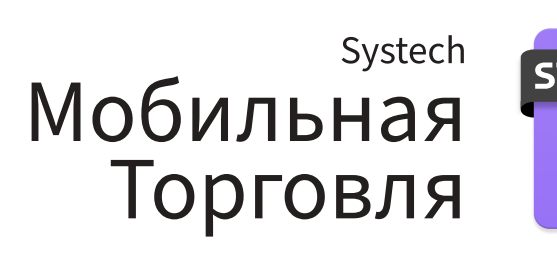

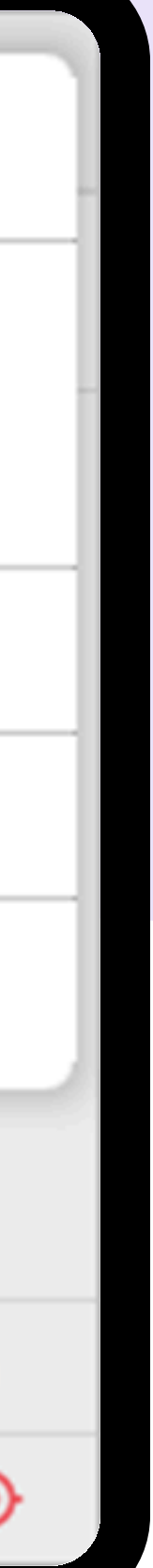

## ST '

# Сценарий работы

Это последовательность шагов, которые нужно выполнить в торговой точке.

В торговой точке необходимо выполнить все обязательные шаги сценария.

- Обязательные шаги сценария помечаются красным восклицательным знаком ! - без выполнения данных задач визит невозможно закрыть.
- Необязательные шаги сценария необходимо выполнять при наличии соответствующих требований в торговой точке.

Также имеется возможность создания документов вне визита.

На заключительном шаге визита необходимо заполнить опросный лист - ответить на вопросы из анкеты

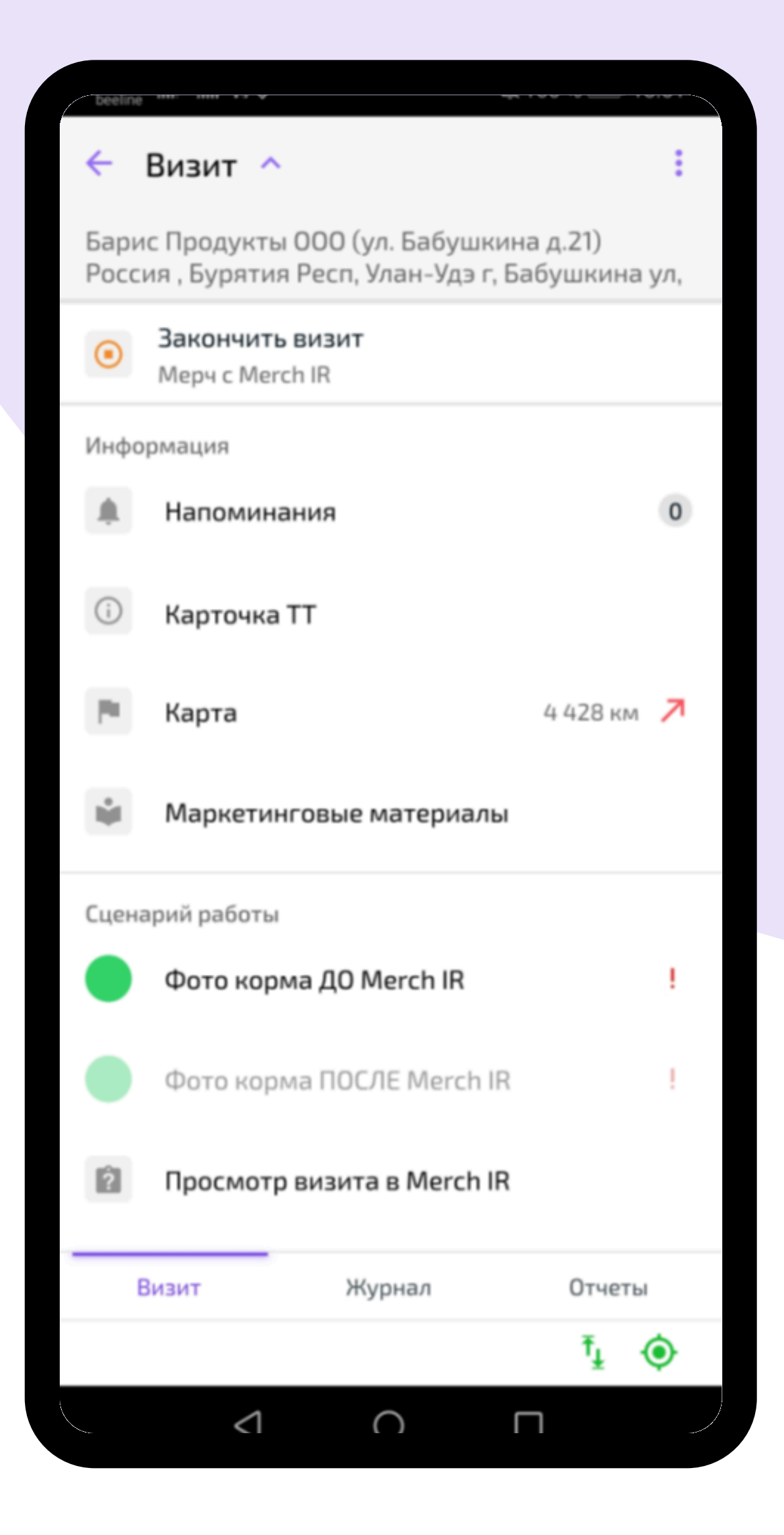

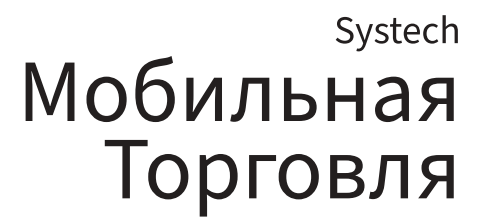

## Оформление заказа в торговой точке

Алгоритм оформления ЭД «Заказ»

- 1. Начните визит в торговую точку.
- 2. Нажмите Заказ.
- 3. Заполните табличную часть документа.
- 4. Нажмите Далее.
- 5. Проверьте или измените реквизиты документа.
- 6. Проверьте итоговый отчет и нажмите Сохранить.

Отображение колонок, их ширину и взаимное расположение можно <u>настраивать</u>.

| × Заказ ~                            |         |       | T        | ۹ : (    | Далее 🔿         |
|--------------------------------------|---------|-------|----------|----------|-----------------|
| Товары                               | Остаток | Кол.  | Цена     | Сумма    | Послед<br>отгру |
| Чаи                                  |         |       |          |          |                 |
| Чаи > Брэдфорд                       |         |       |          |          |                 |
| Брэдфорд жасмин. 500г                | 203 шт  | 0 шт  | 59,86 P  | 0,00 P   |                 |
| Брэдфорд черн. 500г                  | 860 шт  | 10 шт | 48,31 P  | 483,10 P |                 |
| Брэдфорд черн. 200г                  | 1004 шт | 10 шт | 48,31 P  | 483,10 P |                 |
| Брэдфорд с берг. 500г                | 434 шт  | 10 шт | 48,31 P  | 483,10 P |                 |
| Брэдфорд с лим. 100г                 | 704 шт  | 0 шт  | 48,31 P  | 0,00 P   |                 |
| Брэдфорд жасмин. 200г                | 862 шт  | 0 шт  | 106,61 P | 0,00 P   |                 |
| Брэдфорд жасмин. 200г(006)           | 0 шт    | 0 шт  | 68,80 P  | 0,00 P   |                 |
| Брэдфорд жасмин. 100г                | 430 шт  | 0 шт  | 206,00 P | 0,00 P   |                 |
| Режим показа 📃 🔛                     |         |       |          |          | (               |
| Итого 1449,30 Р • 12,000 кг • 3 пози | иции(й) |       |          |          | <b>™</b> (€     |

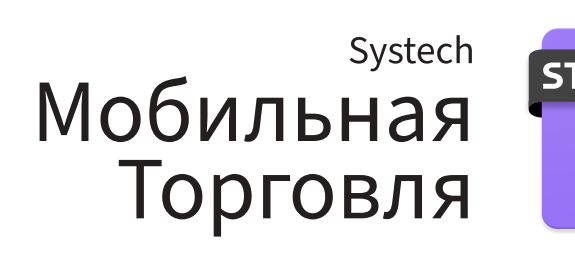

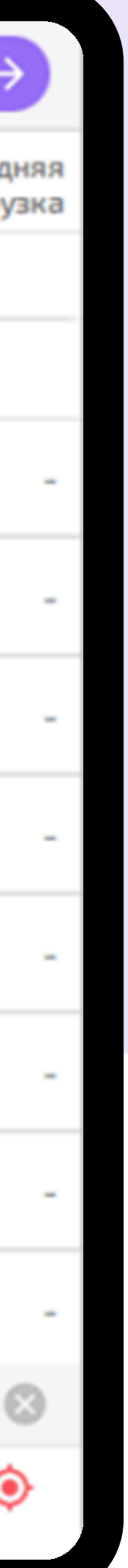

## Группы товаров / Фильтры

Для быстрого поиска товаров вы можете использовать группы/фильтры товаров. Для этого на панели инструментов нажмите Значок фильтра и отметьте флагом нужную группу или фильтр.

В списке товаров останутся только товары, соответствующие выбранной группе/фильтру.

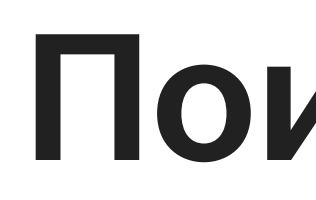

Для поиска товаров используйте строку поиска. Чтобы вызвать ее, нажмите Значок поиска на панели инструментов.

| ×          | Заказ 💙    |         |          |           |         |          | <b>_</b> | Q    | ÷ | Далее | ÷          |
|------------|------------|---------|----------|-----------|---------|----------|----------|------|---|-------|------------|
|            | Группы     | Фильтры |          |           |         |          |          |      |   |       | 8          |
| $\diamond$ | Все группы |         | яя<br>ка | Приоритет | Остаток | Рек.кол. | Кол.     | Цена |   | Сумма | Прс<br>тен |
| ~          | Mapc       |         |          |           |         |          |          |      |   |       |            |
|            |            |         |          |           |         |          |          |      |   |       |            |

## Поиск товаров

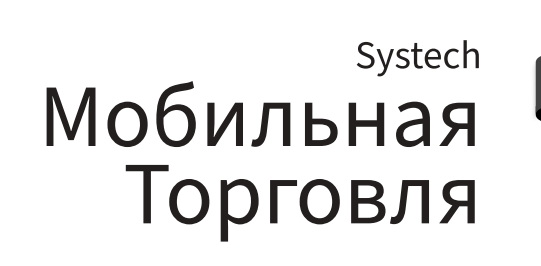

## Итоговый отчет

Введя данные по всем товарам, нажмите Далее. Откроется итоговый отчет:

В итоговом отчете документа вы можете:

- Добавить комментарий добавить комментарий к документу;
- Контекстное меню > Реквизиты изменить реквизиты документа;
- Вернуться к оформлению документа вернуться к оформлению документа.

Чтобы сохранить документ, в итоговом отчете нажмите Сохранить. Система отправит документ в УС/«ST Чикаго» при следующем обмене изменениями.

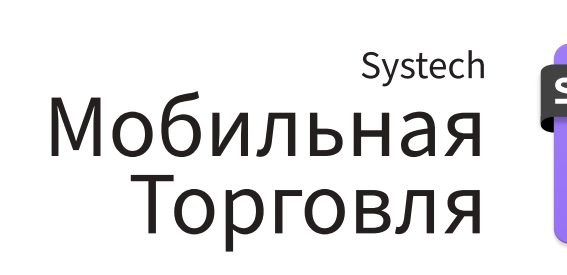

| • Изменить                                                                              | Зака                | 3           |                  |              |             |                                |           | F                             | •                       | : 0           | охра |
|-----------------------------------------------------------------------------------------|---------------------|-------------|------------------|--------------|-------------|--------------------------------|-----------|-------------------------------|-------------------------|---------------|------|
| 🏠 Этот док                                                                              |                     |             | охранен!         |              |             |                                |           |                               |                         |               |      |
| 🗋 Заказ от                                                                              | Ваказ от 30.01.2025 |             |                  |              |             |                                |           |                               |                         |               |      |
| <ul> <li>Реквизи</li> </ul>                                                             | 1ТЫ                 |             |                  |              |             |                                |           |                               |                         |               |      |
| <ul> <li>Атрибут</li> </ul>                                                             | гы                  |             |                  |              |             |                                |           |                               |                         |               |      |
| оздание доку                                                                            | мента               |             |                  |              |             | _                              |           |                               |                         |               |      |
| сохранение до                                                                           | кумент              | a           |                  |              |             | _                              |           |                               |                         |               |      |
| łачало редакт                                                                           | ирован              | ия          |                  |              |             | _                              |           |                               |                         |               |      |
| сохранение ре                                                                           | едактир             | ования      |                  |              |             | _                              |           |                               |                         |               |      |
| онус                                                                                    |                     |             |                  |              |             | _                              |           |                               |                         |               |      |
| руппы/товары                                                                            | Кол.                | Цена<br>(Р) | ндс              | Сумма<br>(Р) | Bec<br>(кг) | Не<br>хватило<br>на<br>остатке | Приоритет | Прод.<br>за<br>тек.пер,<br>ШТ | Средний<br>заказ,<br>шт | Пред<br>зака: | - 3  |
| арс                                                                                     |                     |             |                  |              |             |                                |           |                               |                         |               |      |
| раже M&Ms<br>молочным<br>юколадом,<br>окрытое<br>рустящей<br>азноцветной<br>пазурью 45г | 1                   | 1,91        | 0,00%,<br>0,00 P | 1,91         | 0,045       | 0                              |           | 0                             | 0                       | -             | -    |
| ПОЗ                                                                                     | 1                   |             | 0,00 P           | 1,91         | 0,045       |                                |           |                               |                         |               |      |
| ІТОГО<br>І поз)                                                                         | 1                   |             | 0,00 P           | 1,91         | 0,045       |                                |           |                               |                         |               |      |
| ICEFO                                                                                   |                     |             |                  |              | 1,91 P      |                                |           |                               |                         |               |      |
|                                                                                         |                     |             |                  |              |             |                                |           |                               |                         |               |      |
|                                                                                         |                     |             |                  |              |             |                                |           |                               |                         |               |      |

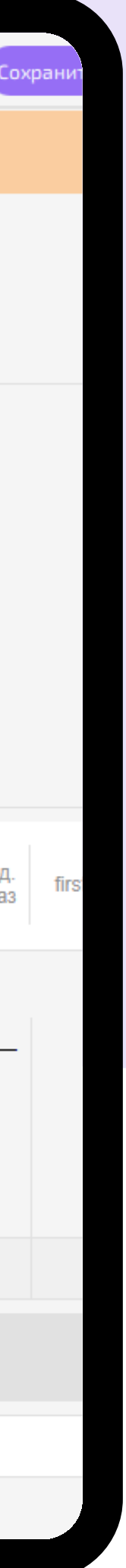

## Завершение визита

Вы не можете начать новый визит, пока не закончили визит в текущей торговой точке — нельзя находиться в двух точках одновременно.

Перед завершением визита нужно выполнить все обязательные задачи и шаги сценария (если включена константа «Запрещать завершение визита TT с невыполненными шагами сценария»).

Чтобы завершить визит, нажмите Завершение визита.

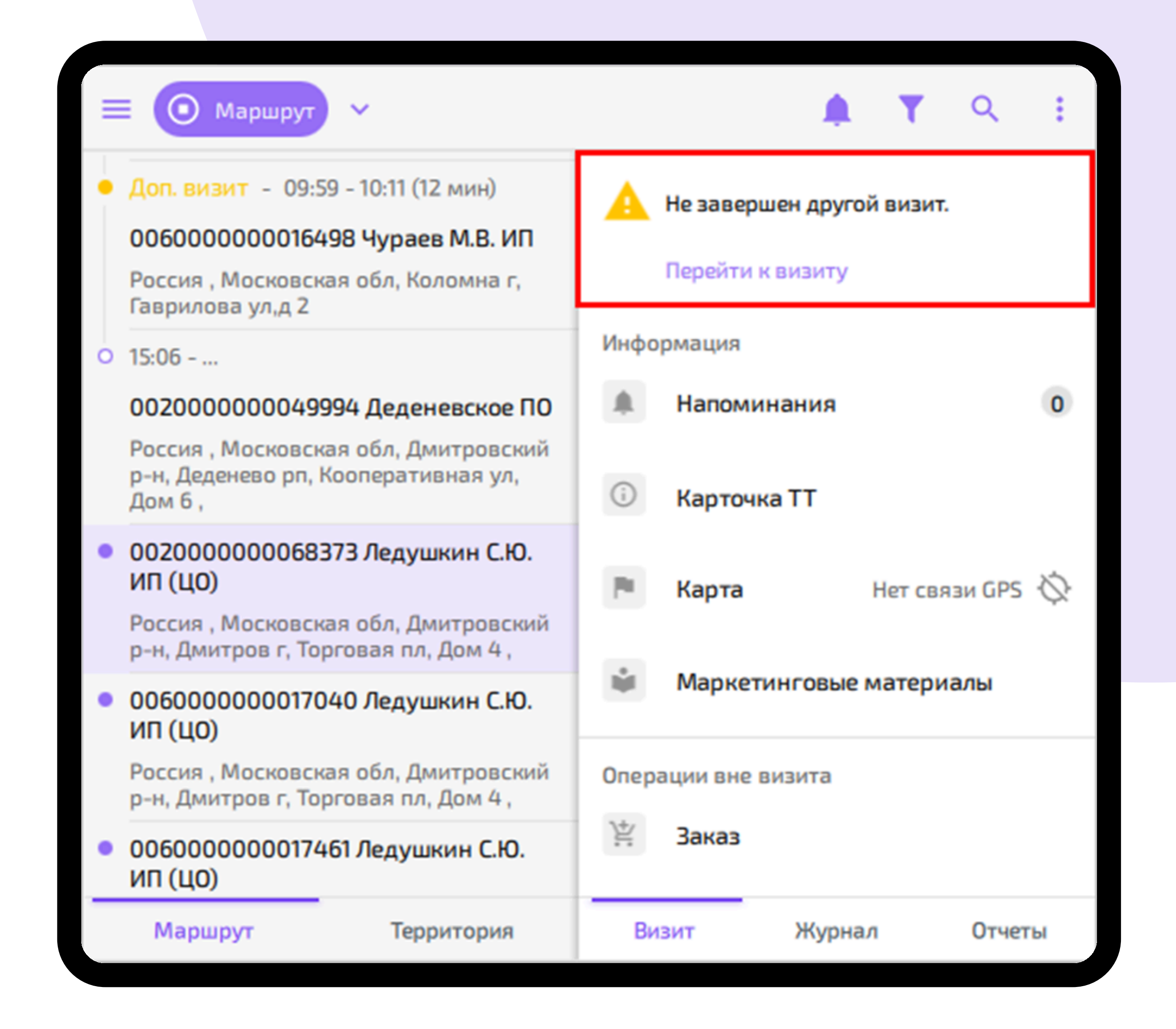

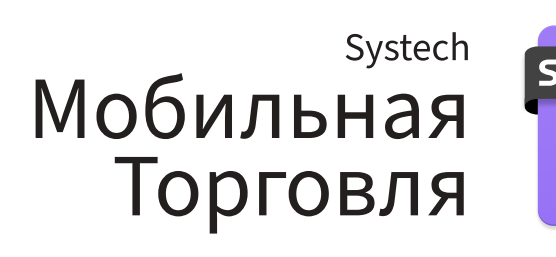

# Журнал документов

Во время маршрута документы отображаются в журнале (ЖД).

- Основной журнал: Главное меню > Журнал.
- Журнал торговой точки: Главное меню > Маршрут > Торговая точка > Вкладка «Журнал».

Основной журнал включает все документы маршрута.

Журнал торговой точки показывает документы, созданные в выбранной точке за день.

В основном журнале отображаются все документы вне зависимости от сопоставлений.

| ≡ Журнал Т                                                                                                    | ۹ |       |
|----------------------------------------------------------------------------------------------------|---|-------|
| Маршруты: 2006001 (Мередин Егор)                                                                                          |   | 8     |
| ^ 2006001 (Мередин Егор)                                                                                                  |   |       |
| сегодня                                                                                                    |   |       |
| Мерчандайзинг № 1245<br>00100000000014 BILLA                                                                              |   | :     |
| Россия, Москва г, Перовская ул, Дом 32,                                                                                   |   | -     |
| 🕒 Не отправлен                                                                                                    |   | 11:20 |
| 8 февраля                                                                                                    |   |       |
| Заказ — 15 772,80 Р                                                                                                    |   |       |
| 006000000009373 Ледушкин С.Ю. ИП<br>Россия , Московская обл, Дмитровский р-н, Дмитров г, Космонавтов ул,<br>Дом 44 ,РЫНОК |   | •     |
| Черновик                                                                                                    | , | 12:44 |
| 6 февраля                                                                                                    |   |       |
| Анкета ИСМ № 006000000000142                                                                                              |   |       |
| 002000000048188 000 Универсал-Трейдинг<br>Россия , Московская обл, Дмитровский р-н, Озерецкое с,                          |   |       |
|                                                                                                    |   |       |

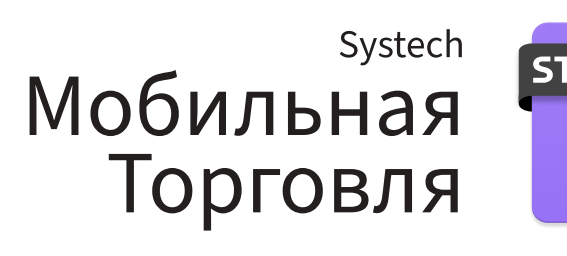

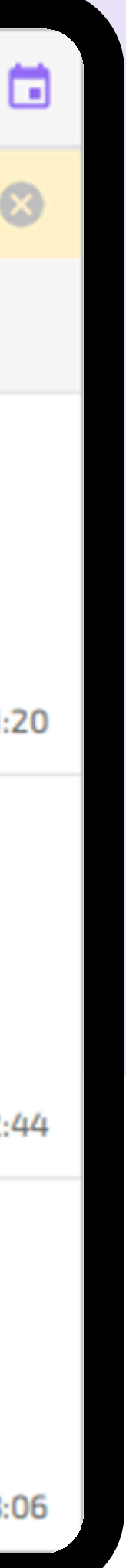

## Просмотр документов в журнале

При открытии журнала документов на экране по умолчанию отображаются все документы, созданные за текущую дату.

Чтобы открыть документ, нажмите на строку с его названием. Для каждого документа отображается следующая информация:

- наименование и номер документа; для опросного листа — наименование шаблона;
- общая сумма документа (в документах «Заказ», «Отгрузка», «Возврат», «ПКО»);
- код и наименование торговой точки, в которой создан документ;
- адрес торговой точки;
- статус документа,
- дата или время создания.

## 🗉 Журнал

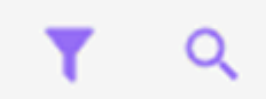

### 2006001 (Мередин Егор)

сегодня

| Анкета ИСМ № 006000000000000000000000000000000000                                                                                             | *<br>*<br>* |
|----------------------------------------------------------------------------------------------------|-------------|
| 🕒 Обработан в УС                                                                                                    | 18:0        |
| Мерчандайзинг № 002000000032506<br>003000000048718 Герасимов Э.В. ИП (ЦО)<br>Россия , Московская обл, Долгопрудный г, Лихачевский проезд,д 12 | *<br>*<br>* |
| 🕒 Обработан в УС                                                                                                    | 17:4        |
| Заказ № 006000000000000000000000000000000000                                                                                                  | *<br>*      |
| 🕒 Обработан в УС                                                                                                    | 17:0        |
| ПКО № 006000000000000000000000000000000000                                                                                                    | *<br>*<br>* |
| 🕒 Обработан в УС                                                                                                    | 16:0        |

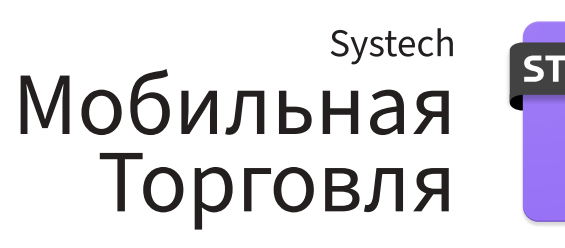

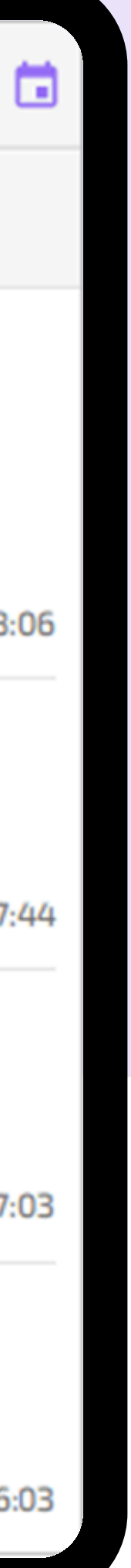

# Статусы документов

По умолчанию вы можете отредактировать только неотправленные документы (Документ не сохранен) и черновики (Не отправлен).

Чтобы отредактировать документ:

- 1. Нажмите напротив документа. Откроется контекстное меню.
- 2. Выберите Изменить. Откроется экран работы с документом.
- 3. Внесите изменения и сохраните документ.

Также возможно Сохранить черновик, тогда у него обновится статус на Не отправлен.

Удалять можно только неотправленные документы и черновики.

| Статус<br>документа | Наименова<br>ние  | Описание                                                   |
|---------------------|-------------------|------------------------------------------------------------|
|                     | Черновик          | Документ не сохранен и имеет статус<br>«Черновик».         |
| E                   | Не<br>отправлен   | Документ сохранен, но ещё не отправлен<br>УС/«ST Чикаго».  |
| E                   | Обработан<br>в УС | Документ сохранен и проведен на стороне<br>УС/«ST Чикаго». |

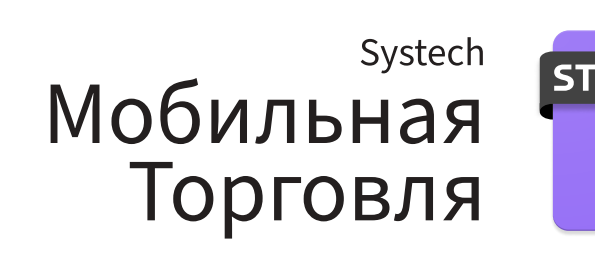

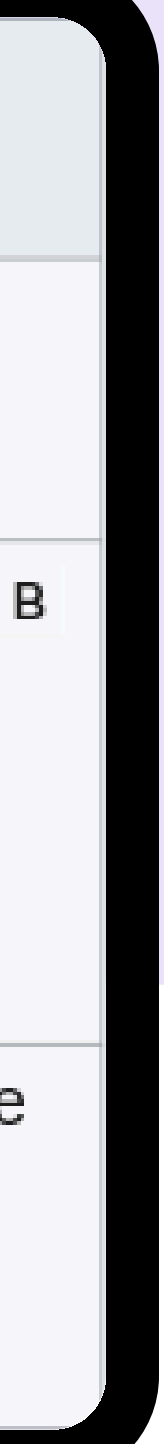

## Обмен

В системе есть несколько видов обмена:

- загрузка ознакомительной БД;
- получение дополнительных материалов;
- обмен изменениями;
- отправка фотографий;
- полная загрузка БД.

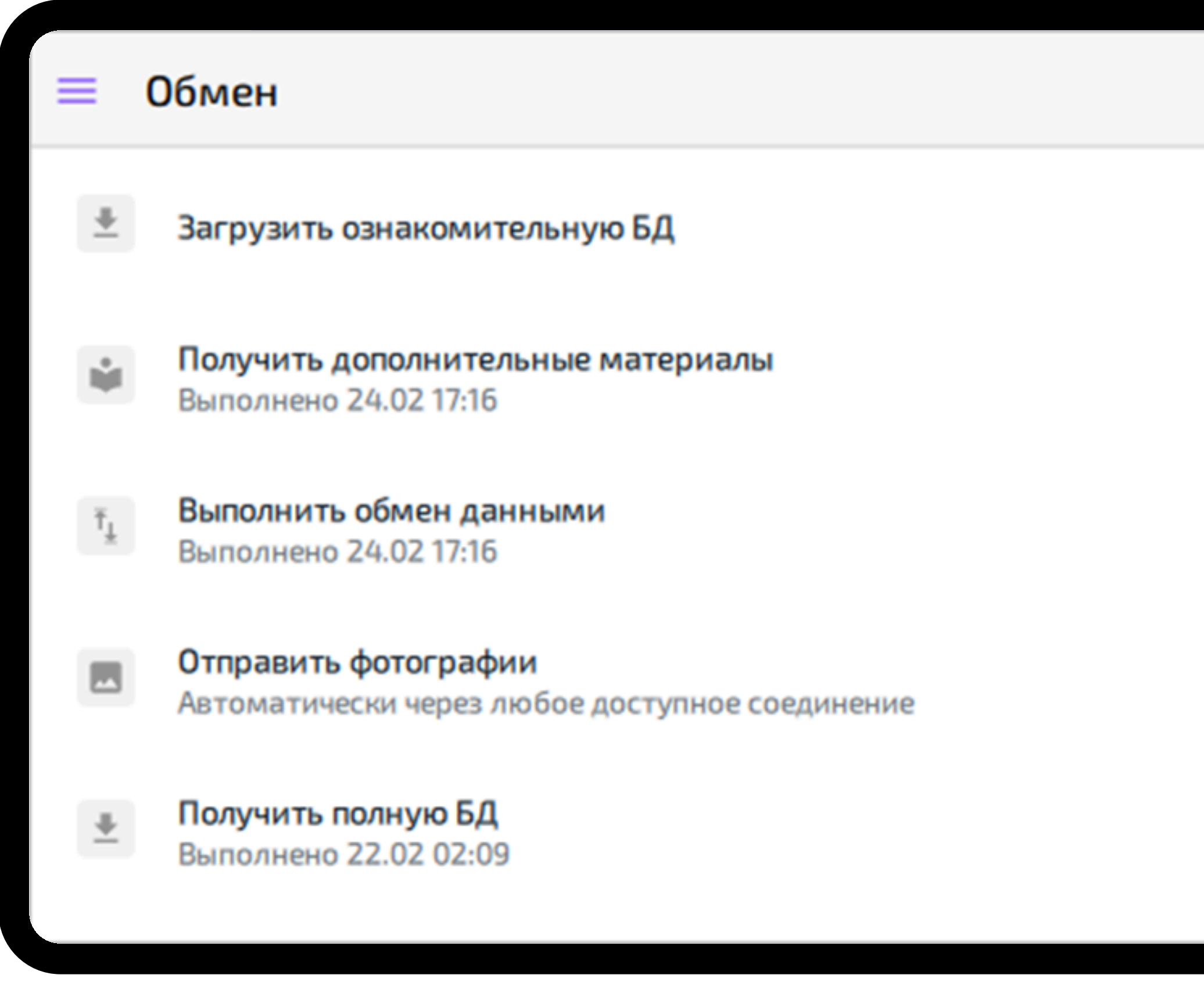

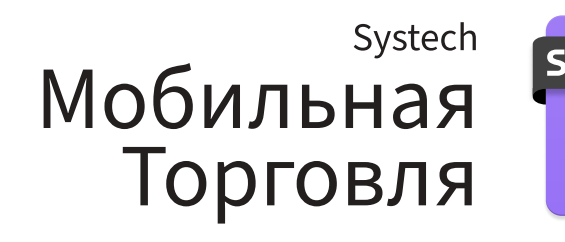

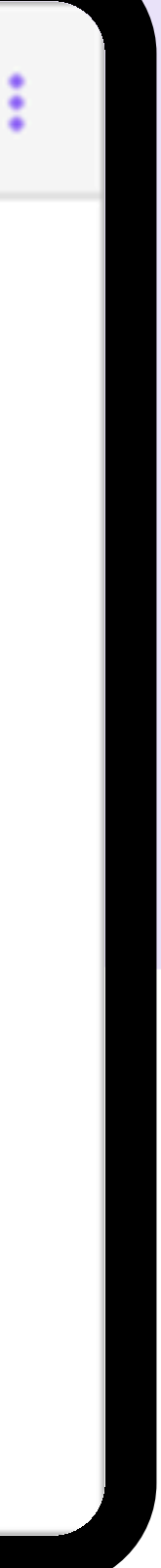

## ST '

## Как выполнить полную загрузку

Для получения полной базы данных:

- 1. Нажмите «Получить полную БД».
- 2. Если есть неотправленные данные, отметьте, что понимаете возможную потерю данных, и нажмите «Отправить данные».
- 3. Нажмите «Полная загрузка».

## Полная загрузка БД

Имеются неотправленные и несохраненные данные. При полной загрузке они будут потеряны

Отправить данные перед загрузкой без черновиков?

Я понимаю, что, если совершить полную загрузку без отправки данных, они будут утеряны, а черновики удалены

Отправить данные

Полная загрузка

Отмена

## Идет загрузка БД. Пожалуйста, подождите

11:49:17 -> Ожидание сервера 5 / 200

Прервать загрузку

## Требуется перезапуск

Принята полная база данных.

Необходимо закрыть и снова открыть приложение.

Больше не показывать

Закрыть приложение

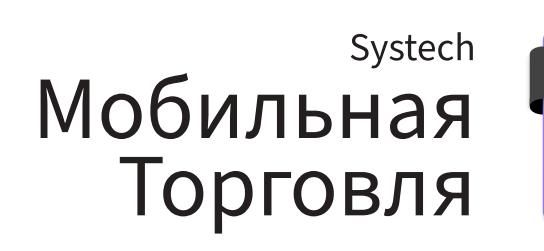

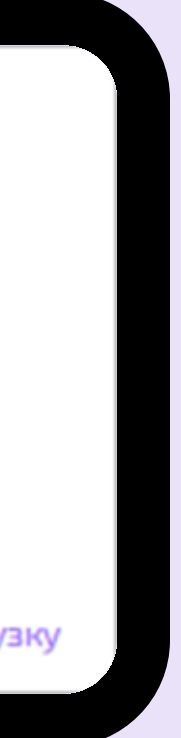

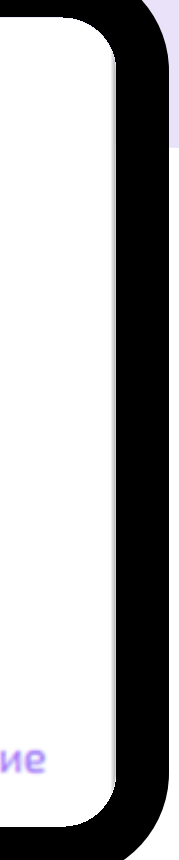

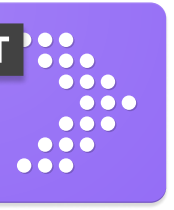

# Выполнение обмена данными (изменениями)

При обмене изменениями вы отправляете в «ST Чикаго Веб» данные, измененные с момента последнего обмена и получает актуальную информацию из Чикаго по остаткам и прочему.

Обмен изменениями нужно выполнять:

- перед началом работы с торговой точкой и после ее окончания;
- в начале и конце рабочего дня;
- после обновления версии «ST Мобильная Торговля», до полной загрузки БД (иначе все несохраненные данные будут потеряны).

Обмен изменениями можно выполнить несколькими способами.

- Способ 1. На экране обмена нажмите Выполнить обмен данными.
- Способ 2. Во время работы с документом нажмите Значок контекстного меню и выберите Обмен.
- Способ 3. Откройте главное меню, пролистайте его до пункта «Экспресс-обмен» и нажмите Начать.
- Способ 4. На экране маршрута в правом нижнем углу выберите кнопку индикации данных 1 и выберите Есть неотправленные данные. Откроется экран обмена.

|                                                   | Загрузить ознакомительную БД |  |  |  |
|---------------------------------------------------|------------------------------|--|--|--|
| Получить дополнительные материалы                 | аказ 🗸                       |  |  |  |
| О программе                                       | арточка TT 🕓                 |  |  |  |
| т⊥ Выполнить обмен данными 🔁 Анализ и управление  |                              |  |  |  |
| Отправить фотографии<br>Автоматически через Wi-Fi | Журнал Отчеты                |  |  |  |
|                                                   | Ť <u>⊥</u> ⊙                 |  |  |  |
| Получить полную БД                                |                              |  |  |  |

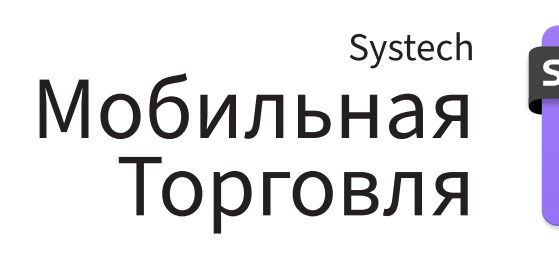

# Настройки интерфейса

Настройки интерфейса влияют на то, как «ST Мобильная Торговля» отображается на мобильном устройстве: Есть возможность изменить с вид с обычного на компактный.

В компактом виде интерфейс оптимизирован для небольших экранов, например, для смартфонов с экраном меньше 7". Чтобы включить компактный вид, нажмите на переключатель в разделе Компактный вид. Также возможно изменить размер шрифта. По умолчанию используется обычный размер шрифта. Чтобы выбрать другой размер, нажмите Размер шрифта. Появится список вариантов:

- Маленький 75%;
- Обычный 100%;
- Большой 125%

## × Настройки интерфейса

## Компактный вид

В компактном виде интерфейс оптимизирован для небольших экранов. Рекомендуется для экранов меньше 7'.

Размер шрифта

Обычный

## Язык

русский

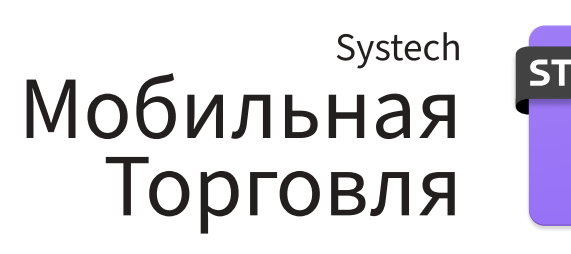

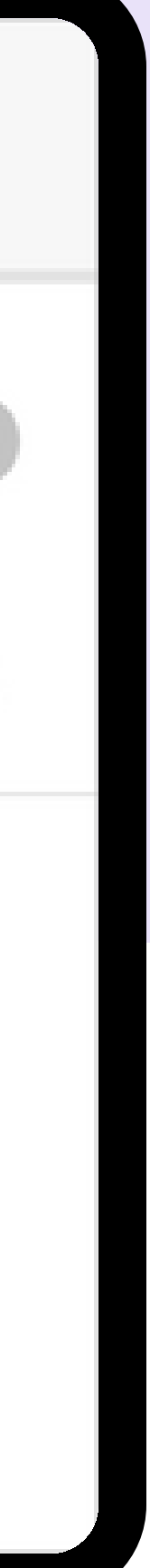

# Служба поддержки

Если у вас возникли проблемы при работе с «ST Мобильная Торговля», вы можете обратиться в службу поддержки Mars Intradesk. Оператор обработает заявку и поможет в решении вопроса.

Веб портал : <u>https://mars.intradesk.ru/</u>

Инструкции по использованию сервиса Интрадеск

## Служба поддержки

Служба технической поддержки консультирует пользователей, предотвращает и решает проблемы с программным обеспечением и оборудованием.

Открыть портал поддержки

Вам может понадобиться следующая информация:

Сотрудник Виноградова Анастасия Валерьевна

> Компания Марс ООО

Дистрибьютор Стима (Беларусь)

Номер маршрута 555051723746

> Версия 5.0.12.5202

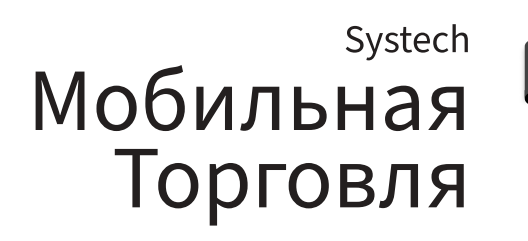